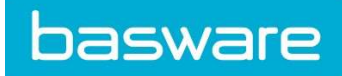

# HOW TO SEND PDF E-INVOICES TO COLOPLAST

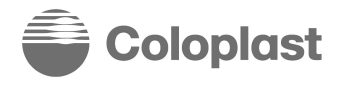

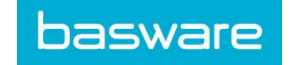

Basware Corporation © Copyright Basware Corporation All rights reserved

# SPECIFIC INFORMATION REGARDING COLOPLAST AS AN PDF E-INVOICE RECEIVER

#### A. Signing Up for Basware Portal & Activating PDF e-Invoice

Basware PDF e-Invoice is a part of Basware Portal. Before you can activate Basware PDF e-Invoice, you must sign up for an account in Basware Portal. To enable this, you'll receive an invite with registration link or use the link below

https://portal.basware.com/open/Coloplast Elnvoice

1. Open the Basware PDF e-Invoice service page.

• Once you've received an email invitation, follow the link in the invitation. The Basware PDF e-Invoice service page in Basware Portal opens:

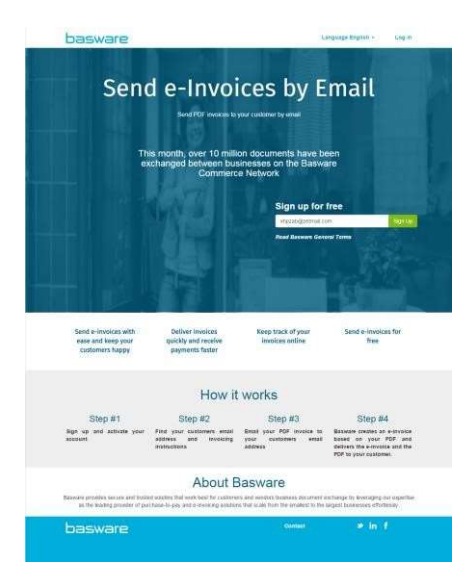

2. Click Sign Up. The **Create an Account** page opens:

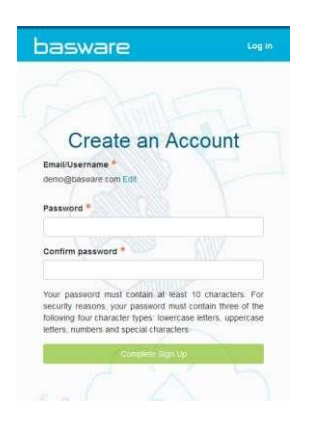

- 3. Choose a username to the service. (The service selects the email address that your invitation was sent to as your username. If you want to use another email address as your username, click Edit and enter that address in the Email/Username field.)
- 4. Choose a secure password and enter it in the Password and Confirm password fields.

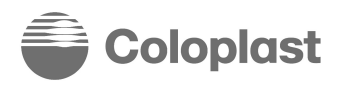

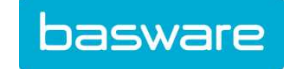

5. Click Complete Sign Up to create a new Basware Portal account. The service sends a confirmation message to your email address. Open the confirmation message and follow the link in the message to activate your account.
6. The login page opens and you'll see a confirmation message telling you that your account has been activated.

| ware                                                      | e Po                                                             | ortal                                                                                                    |                                                                                    |
|-----------------------------------------------------------|------------------------------------------------------------------|----------------------------------------------------------------------------------------------------|------------------------------------------------------------------------------------|
| ~                                                         | 20                                                               |                                                                                                    |                                                                                    |
| you for confi<br>iddress! Plea<br>newly create<br>Account | rming your<br>se log in to<br>d Basware                          | ×                                                                                                    |                                                                                    |
| mame:                                                     |                                                                  |                                                                                                    |                                                                                    |
| asware.com                                                |                                                                  |                                                                                                    |                                                                                    |
| ¢.)                                                       |                                                                  |                                                                                                    |                                                                                    |
|                                                           |                                                                  |                                                                                                    |                                                                                    |
|                                                           |                                                                  |                                                                                                    |                                                                                    |
|                                                           | you for confi<br>hiddress Plea<br>Account<br>mame:<br>asware com | you for confirming your<br>didress Please log in to<br>newly created Basware<br>Account.<br>mame:<br>asware com | you for confirming your × address! Please log in to newly created Basware Account. |

7. Enter your Username and Password, and click Log In.

#### **B. Accessing the Basware Portal**

Now you've registered for the PDF e-Invoice service, go to: https://portal.basware.com/. Enter your username and password you registered with. You will then be directed to the home screen. From here, you can check the status of invoices you have submitted to COLOPLAST.

(It's recommended to save the portal URL as a favorite in your web browser for easier access.)

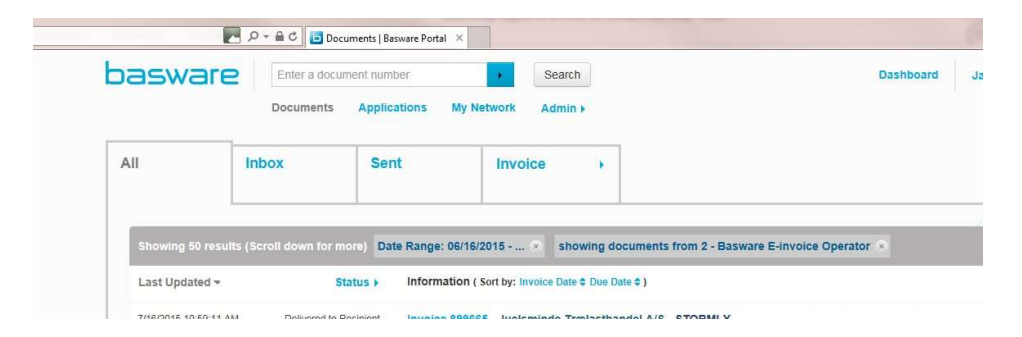

#### C. Unique Identifier

Before you can begin sending electronic invoices, you must confirm that you have completed your organization details. To add the information to your Basware Portal account, click on your username in the top right corner and select 'My Organization'.

In the next screen select edit and complete your company address details. You can enter your VAT number by selecting 'Add Organization Identifier' under Organization Identifiers. From the dropdown, please select the *Organization No.* 

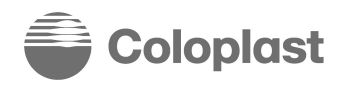

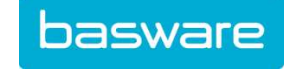

| Organisation no. • GB04071589         | o  |                                                              |
|---------------------------------------|----|--------------------------------------------------------------|
| VAT DUNS                              |    | Contact Name                                                 |
| ISO 6523                              |    | Daniel Smith                                                 |
| Organisation no.                      |    | Phone                                                        |
| ABN                                   |    | 0845 671 1953                                                |
| TIN<br>IBAN                           |    | Fax                                                          |
| Y-TUNNUS<br>SIDEN                     |    | Email                                                        |
| STEUERNUMMER                          |    | anvname@basware.com                                          |
| Organisasjonsnummer                   |    |                                                              |
| REGON<br>KRS                          |    | Use as the default contact email address in new<br>documents |
| IPA                                   |    | ₩.                                                           |
| FISCALE                               |    | Additional Address Fields.                                   |
| NIF                                   |    |                                                              |
| Unknown                               | Y  |                                                              |
| se This Address as the Delivery Addre | 22 |                                                              |

If you don't know your VAT number, select Unknown in the drop down followed by – in blank the field **You do not enter your banking information as payments are not handled via Basware at this time.** Please make sure you save the changes by clicking "Save" at the bottom of the screen.

### **D. Sending Invoices**

Basware reads the invoices sent into the service electronically. Therefore, the PDF invoice cannot contain invoice data in image format. Please ensure all your invoices are in a **machine-readable PDF** format and are sent to the correct email address. You can find the list of COLOPLAST Business Units that are able to receive PDF e-Invoices in the Company Profile table in **Section F.** 

To check if the data is machine readable:

- 1. Open the invoice you created.
- 2. Select one or more lines of invoice data using you mouse.
- 3. Copy the invoice data to clipboard.
- 4. Paste the invoice data into a word processing software, for example Notepad, TextEdit or WordPad.

|           | Unit Price | Net Amt |   |           |            |         |   |
|-----------|------------|---------|---|-----------|------------|---------|---|
| 410458648 | 40.00      | 378.40  | 2 |           | Unit Price | Net Amt |   |
|           | 438.00     | 438.00  | ٤ | 410458648 | 40.00      | 378.40  | 7 |
|           |            |         |   |           | 438.00     | 438.00  | 8 |

If there are strange characters in the text, please use different font and create the invoice again.

#### To send your PDF invoice:

- 1. Using your standard email client, create a new message addressed to the right email address stated in **Section F**, *leaving the subject field blank.*
- 2. Attach your machine readable PDF invoice to the message.
- 3. If you want to send invoice attachments attached to the email, please make sure you change the name of the attachment so that the word **attachment** is contained in the name.

Example: attachment\_112233.pdf, would appear like this:

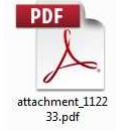

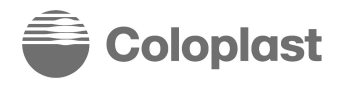

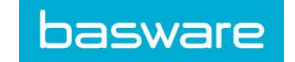

Only PDF attachments are allowed. Any other kind of attachment is ignored.

If you send multiple attachments, we suggest to send one invoice per email.

5. If you must send multiple PDF e-Invoices and attachments in one email please follow the below guidelines:

- All the PDF attachments have keyword attachment in their name
- Attachments are associated with a document PDF
  - Single document PDF case: all extra attachment pdfs are liked to that document pdf
  - Multiple document PDFs case: an extra attachment is linked to a document PDF if its name contains the name of the document PDF (without extension) e.g. **document1.pdf** and **document1\_attachment.pdf**
- The attachments are valid if:
  - At least one document pdf is present
  - All extra attachment pdfs are linked to a document pdf

| Attachments                                                                                                    | Valid | Rationale                                                                                                    |
|----------------------------------------------------------------------------------------------------|-------|----------------------------------------------------------------------------------------------------|
| <ul> <li>some.pdf</li> <li>another.pdf</li> <li>attachment_for_some.pdf</li> <li>attachment_for_another.pdf</li> </ul> | YES   | <ul> <li>there are 2 documents pdfs; some.pdf , another.pdf</li> <li>there are 2 extra attachments, each one linked to a document pdf:         <ul> <li>attachment_for_some.pdf -&gt; some.pdf</li> <li>attachment_for_another.pdf -&gt; another.pdf</li> </ul> </li> </ul>                |
| <ul><li>some.pdf</li><li>another.pdf</li><li>an_attachment</li></ul>                                                   | NO    | <ul> <li>there are 2 documents pdfs: some.pdf , another.pdf</li> <li>there is an extra attachment – an_attachment.pdf – that is not linked to any document pdf</li> </ul>                                                                                                    |
| <ul><li>some.pdf</li><li>another.pdf</li></ul>                                                                         | YES   | <ul> <li>there are 2 document pdfs: some.pdf , another.pdf</li> <li>no extra attachments</li> </ul>                                                                                                    |
| <ul> <li>document_without_attachment.pdf</li> </ul>                                                                    | NO    | <ul> <li>an extra attachment document_without_attachment.pdf<br/>(contains attachment keyword)</li> <li>no document pdf</li> </ul>                                                                                                    |
| • document.tif                                                                                                    | NO    | <ul> <li>document.tif is ignored</li> <li>no document pdf</li> </ul>                                                                                                    |
| <ul> <li>document.pdf</li> <li>some_attachment.pdf</li> <li>another_attachment.pdf</li> <li>body.html</li> </ul>       | YES   | <ul> <li>there is a single document pdf: document.pdf</li> <li>there are 2 extra attachments that are linked automatically to the single document pdf:         <ul> <li>some_attachment.pdf</li> <li>another_attachment.pdf</li> </ul> </li> <li>body.html is ignored/discarded</li> </ul> |

- If the attachment policy is not followed the message will be rejected. The service will then send you a notification saying that your message has been rejected.
- Please perform the needed corrections and send the invoice again.

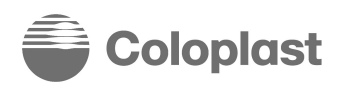

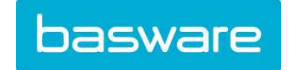

#### E. Invoice Content on invoices sent with PDF e-Invoice

Please ensure that the following information in **bold** is included in your invoice prior to your email being sent. If the field is empty, your invoice will be returned.

| Type of information                                                | Comment                      |
|--------------------------------------------------------------------|------------------------------|
| Invoice number                                                     |                              |
| Invoice date                                                       |                              |
| Due Date                                                           |                              |
| Delivery Date                                                      |                              |
| Currency                                                           |                              |
| Full name of the customer                                          |                              |
| Full address of the customer                                       |                              |
| Receiver VAT number                                                |                              |
| Purchase Order Number and type                                     |                              |
| Full name of the sender (Supplier Name)                            | Taken from registration step |
| Full address of the sender (Supplier Address)                      | Taken from registration step |
| The VAT identification number (Supplier VAT ID)                    | Taken from registration step |
| Subtotal (net amount)                                              |                              |
| Total Gross Amount (Total)                                         |                              |
| Net amount (VAT excluded)                                          |                              |
| Total VAT/GST amount payable (total VAT amount)                    |                              |
| Percent (Summary Tax Percent)                                      |                              |
| Contract/Account/Payment Plan Number                               |                              |
| Tax invoice/Tax credit note (indicates if debit or credit invoice) |                              |
| Customer reference (reference person)                              |                              |
| IBAN (bank account in IBAN format), SWIFT                          |                              |
| Sender bank account (local format)                                 |                              |

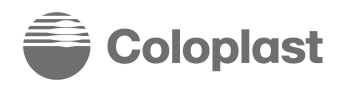

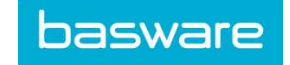

# F. Company Profile

The following COLOPLAST Business Units can receive invoices via PDF e-Invoice

| Company Unit              | VAT Number | Email address                  |
|---------------------------|------------|--------------------------------|
| Coloplast A/S             | 69749917   | coloplast110@email.basware.com |
| Coloplast Ejendomsselskab | 13512582   | coloplast150@email.basware.com |
| Coloplast Denmark         | 19020940   | coloplast190@email.basware.com |

# G. Contact Information

If you have questions for COLOPLAST, please email: einvoice@coloplast.com

If you have any questions on the Basware service, please use contact form on Basware site or you can live chat with a Customer Care agent.

To live chat, please log into the portal (portal.basware.com) and click the "help" in the bottom right corner of the page.